# COTIVITI GOV SERVICES

The Department of Veterans Affairs (VA), Veterans Health Administration (VHA), Office of Finance, Recovery Audit Contractor (RAC)

Provider Portal User Guide

04/23/2024

# Contents

| Section 1                                                                 |
|---------------------------------------------------------------------------|
| Knowledge Based Authentication (KBA) and Two Factor Authentication Login5 |
| Section 2                                                                 |
| Account and User Management17                                             |
| Section 3                                                                 |
| Medical Record Tracking23                                                 |
| Section 4                                                                 |
| Secure Documentation and Dispute Uploads25                                |
| Section 5                                                                 |
| Demand Letter Detail                                                      |
| Section 6                                                                 |
| Dispute/Correspondence Tracking29                                         |
| Section 7                                                                 |
| Level 2 Dispute Tracking                                                  |
| Key Terms Defined24, 27, 30, 31                                           |

# **VARAC Provider Portal User Guide**

Cotiviti GOV Services is the Veterans Health Administration (VHA) Recovery Audit Contractor (RAC). Cotiviti utilizes a web-based application, VARAC Provider Portal, to facilitate communication with Community Care providers.

Providers may log into the VARAC Provider Portal one of two ways:

1) Answer Knowledge Based Authentication (KBA) questions (identity verification process), or

2) Enter a username and password if one was previously assigned

This user guide is divided into five (5) sections and will explain the basic functions of the VARAC Provider Portal:

- Section 1: <u>Knowledge Base Authentication (KBA)</u> and Two Factor Login This section guides a new user through the login process using knowledge-based authentication giving the **primary facility representative** the ability to designate a facility contact to receive medical record request letters and provide additional facility representatives access to the Provider Portal. Two Factor Authentication is required for all users logging into the VARAC Provider Portal. The login process requires each user to validate their identity through a one-time security code which will be sent to the email address registered when a provider account was created.
- Section 2: <u>Account and User Management</u> This section explains how to log into VARAC with a username and password and how to change a password. It will also guide the primary Point of Contact through the process of how to create contacts to receive Medical Record Request letters, add up to five (5) web users, and update designated contact information. *Access to this section requires KBA login and should only be accessed by the individual designated as responsible for keeping a facility's point of contact information current and accurate.*
- Section 3: <u>Medical Record Tracking</u> This section guides registered users through steps to confirm receipt of medical documentation submitted to the VA RAC in response to a Medical Records Request Letter. Users may also track the outcome of medical documentation reviews.
- Section 4: <u>Secure Documentation and Dispute Uploads</u> This section guides registered users through the steps of uploading medical record documentation, correspondence, and dispute requests for overpayment determinations.

- Section 5: <u>Demand Letter Detail</u> This section guides registered users through steps of identifying and accessing the review outcome detail, also known as Audit Detail Document.
- Section 6: <u>Level 1 Dispute and Correspondence Tracking</u> This section guides registered users through the steps to view a dispute and correspondence submitted to the VA RAC. Users may also track the outcome of disputes.
- Section 7: <u>Level 2 Dispute Tracking</u> This section guides registered users through the steps to review the most current processing status for level 2 submitted disputes.

# Section 1: Knowledge Base Authentication (KBA) and Two Factor Authentication

#### Knowledge Based Authentication (KBA) Login

For initial access to the Provider Portal, Knowledge-Based Authentication is required. The responses provided to authentication questions are a means of identity verification.

\*\* Be sure to have access to the facility's claims data. This information will be part of the KBA Login process.

**Step 1.** Launch a web browser in either Google Chrome, Microsoft Edge, or Mozilla Firefox.

**Step 2.** Enter <u>https://varacinfo.cotiviti.com</u> in the address bar to access the Provider Portal as seen below.

| VARAC IMO Provider mo Preliminary Audit Plans for Comment Final Audit Plans FAQ. Contact Us Cogin                                                                                                    |                                                           |
|----------------------------------------------------------------------------------------------------|-----------------------------------------------------------|
| Cotiviti welcomes you to VARAC-Info!                                                                                                    | Links & Resources                                         |
| Important Provider Updates                                                                                                    | Provider Education     o Portal Guide For VARAC Providers |
| 4/8/2024: Veterans Health Administration, Office of Integrated Veteran Care                                                                                                    | Archived Audit Plans                                      |
| Recovery Audit: What you need to know<br>VA will conduct required recovery audits of potential overpayments to community providers during fiscal years 2022-2023. Cotiviti GOV Services (Cotiviti) will conduct the audit in June of this year.<br>Click this link for key questions and answers. <u>https://content.govdelivery.com/accounts/USVHA/bulletins/3831ac0</u> | Cotiviti Provider Services:                               |
|                                                                                                    | With the provider portal, you can:                        |
|                                                                                                    | Check your claims review status 24/7                      |

Step 3. Click the Login button on the menu bar.

| CO    |            | s TI          |                                     |                   |      |            |                |
|-------|------------|---------------|-------------------------------------|-------------------|------|------------|----------------|
| Home  | VARAC Info | Provider Info | Preliminary Audit Plans for Comment | Final Audit Plans | FAQ  | Contact Us | Login          |
| Cotiv | iti welcon | nes you to    | VARAC-Info!                         |                   |      |            | $\smile$       |
|       |            |               |                                     |                   | Impo | ortant Pro | ovider Updates |

**New Users** will need to review the Knowledge Based Authentication (KBA) displayed on the left side of the screen. **Proceed to Step 4**.

**Return Users** will log in via the Provider Sign In on the right side of the screen. **Proceed to Step 8**.

| NEW USER                                                                                                    | RETURN USER                                                                                                    |
|----------------------------------------------------------------------------------------------------|----------------------------------------------------------------------------------------------------|
| COTIVITI<br>GOV SERVICES                                                                                                    |                                                                                                    |
| Home VA RAC Info Provider Info Preliminary Audit Plans for Comment al Audit Plans FAQ Contact Us Login                                                                                                    | · · · · · · · · · · · · · · · · · · ·                                                                                                    |
|                                                                                                    | Provider Sign In                                                                                                    |
|                                                                                                    | User Name                                                                                                    |
| Please contact our Provider Services area at the number listed below if you need a password reset.<br>855-287-1667                                                                                                    | Paccuard                                                                                                    |
| Knowledge Based Authentication                                                                                                    |                                                                                                    |
|                                                                                                    | Please note:                                                                                                    |
| Portal Guide For VA RAC Providers                                                                                                    | <ul> <li>You are accessing a U.S. Government<br/>information system, which includes: (1)<br/>this computer, (2) this computer network,<br/>(3) all computers connected to this<br/>network and (4) all devices and storage</li> </ul>                                                                                                    |
| Please note:                                                                                                    | media attached to this network or to a                                                                                                    |
| <ul> <li>You are accessing a U.S. Government information system, which includes: (1) this computer, (2) this computer network, (3) all computers connected to this network, and (4) all devices and storage media attached to this network or to a computer on this network. This information system is provided for U.S. Government understand use advantage media attached to this network or to a computer on this network. This information system is provided for</li> </ul> | computer on this network. This<br>information system is provided for U.S.<br>Government-authorized use only.                                                                                                    |
| <ul> <li>Unauthorized or improve use of this system may result in disciplinary action, as well as civil and criminal penalties.</li> </ul>                                                                                                    | <ul> <li>Unauthorized or improper use of this<br/>system may result in disciplinary action</li> </ul>                                                                                                    |
| By using this information system, you understand and consent to the following:                                                                                                    | as well as civil and criminal penalties.                                                                                                    |
| <ul> <li>You have no reasonable expectation of privacy regarding any communication or data transiting or stored on this information system. At any time, and for<br/>any lawful dovernment purpose, the Government may monitor, intercept, and search and seize any communication or data transiting or stored on this<br/>information experiment.</li> </ul>                                                                                                    | <ul> <li>By using this information system, you<br/>understand and consent to the following:</li> </ul>                                                                                                    |
| Any communication or data transiting or stored on this information system may be disclosed or used for any lawful Government purpose. Please click box to agree Administrators only - The VA RAC Cotiviti defines Administrators as a person(s) with the authority to represent the provider of services as it is related to Recovery Audit activities                                                                                                    | <ul> <li>You have no reasonable expectation of<br/>privacy regarding any communication or<br/>data transiting or stored on this<br/>information system. At any time, and for<br/>any lav/tul Government purpose, the<br/>Government may monitor, intercept, and<br/>search and seize any communication or<br/>data transiting or stored on this</li> </ul> |
|                                                                                                    | <ul> <li>Any communication or data transiting or<br/>stored on this information system may be<br/>disclosed or used for any lawful<br/>Government purpose.</li> </ul>                                                                                                    |
|                                                                                                    | <ul> <li>Users are required to update password<br/>every 60 days.</li> </ul>                                                                                                    |
|                                                                                                    | Please click box to agree                                                                                                    |
|                                                                                                    | Sign In                                                                                                    |
|                                                                                                    | Forgot or need to Reset your password?                                                                                                    |

#### Step 4. NEW USER - Knowledge Based Authentication

- a. Read the disclaimer
- b. Select Please click box to agree

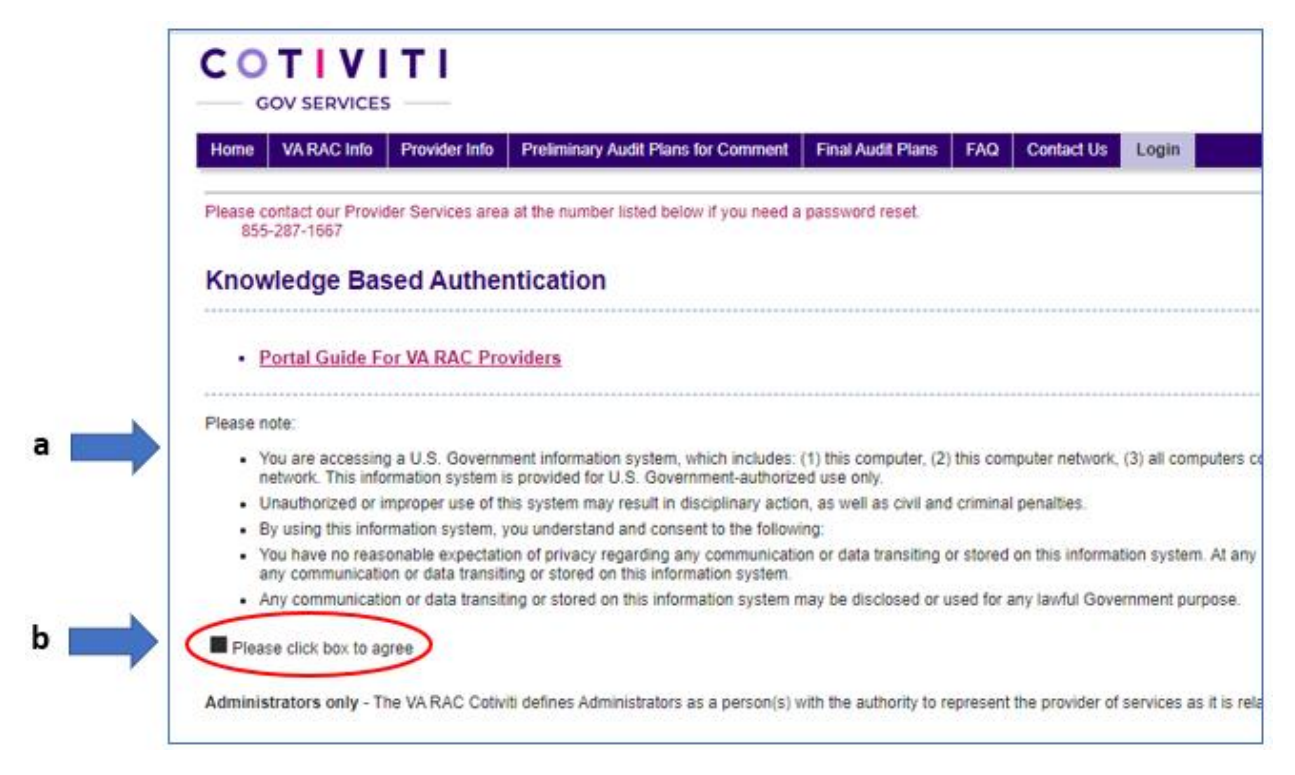

#### **Step 5.** Enter Provider and Patient information

a. Enter the provider NPI Number in the text box and click Continue.

|     | Please click box to agree                                                   |
|-----|-----------------------------------------------------------------------------|
|     | Administrators only - The VA RAC Cotiviti defines Administrators as a perso |
| a 🗪 | What is your NPI Number?                                                    |
|     |                                                                             |
|     |                                                                             |
|     |                                                                             |
|     | Continue Back                                                               |

**b.** Enter a **Paid Amount** for any claims with the date of service listed on the screen, then click **Continue**.

| What is your NPI Number?              | XXXXXXXXXX                                                                    |
|---------------------------------------|-------------------------------------------------------------------------------|
| <b>b</b> Please type in the box below | w the claims paid amount listed on any claims with date of service: 8/31/2018 |
| Paid Amount                           |                                                                               |
|                                       |                                                                               |
| Continue Back                         |                                                                               |

c. Enter the Patient's Date of Birth, then click Continue.

| A   | dministrators only - The VARAC Cotiviti defines Administrators as a person(s) with the authority to represent the provider of services as it is related to Recovery Audit activities. |
|-----|----------------------------------------------------------------------------------------------------|
| v   | What is your NPI Number? XXXXXXXXXX                                                                                                    |
| P   | Please type in the box below the claims paid amount listed on any claims with date of service: 8/31/2018                                                                              |
| P   | Paid Amount XXXX.XX                                                                                                    |
| C F | Patient Date of Birth (mm/dd/yyyy)                                                                                                    |
|     | Continue Back                                                                                                    |

**d**. Enter the email address associated with the **primary facility representative** and click **Continue**.

|     | What is your NPI Number? XXXXXXXXXXXXX                                                                            |
|-----|----------------------------------------------------------------------------------------------------|
|     | Please type in the box below the claims paid amount listed on any claims with date of service: 11/1/2018          |
|     | Paid Amount XXXXXXXX                                                                                              |
|     | Patient Date of Birth (mm/dd/yyyy) XX/XX/XXXX                                                                     |
|     | We require an Email Address to be associated with the account for all system notifications. Please provide below. |
| d 🗪 | Continue Back                                                                                                    |
|     |                                                                                                    |

**Congratulations!** You have successfully completed the Knowledge Based Authentication process.

An email titled **Your New Cotiviti – VARAC Account** has just been sent to your Inbox. The email contains your temporary VARAC Portal Username. Once you've customized your contact information in the portal you may continue to access the portal with your email credentials.

| [EXTERNAL] Your New Cotiviti - VARAC Account          |         |           |               |          |
|-------------------------------------------------------|---------|-----------|---------------|----------|
| DONOTREPLY@cotiviti.com                               | ← Reply | Reply All | → Forward     |          |
| То                                                    |         |           | Mon 3/21/2022 | 11:51 AM |
| Welcome to Cotiviti - VARAC.                          |         |           |               |          |
| Your Username is: XXXXXXXXXXXXXXXXXXXXXXXXXXXXXXXXXXX |         |           |               |          |
|                                                       |         |           |               |          |

Step 6. Confirm Identity and Generate an Identification Code

a. After entering your email address and clicking Continue on the previous Knowledge Base Authentication screen, the below screen should populate. Click **Next**.

| COTIVI<br>GOV SERVICES                                                       | TI                                                                                     |                                                                                                    |
|------------------------------------------------------------------------------|----------------------------------------------------------------------------------------|----------------------------------------------------------------------------------------------------|
| Instructions                                                                 | Get Identification Code                                                                | Enter Identification Code                                                                                       |
| We will need to confirm you<br>already provided us. Please<br>email address. | r identity before you can access your acc<br>note that the code is valid for 10 minute | count. We will send it to your email address you have<br>s from the time of request. Click "Next" to verify the |
| Already have an Identification                                               | on Code?                                                                               |                                                                                                    |
| Please contact us if you have                                                | e any questions or concerns.                                                           |                                                                                                    |

C

b. Click Generate Code to have an Identification Code sent to your email account.

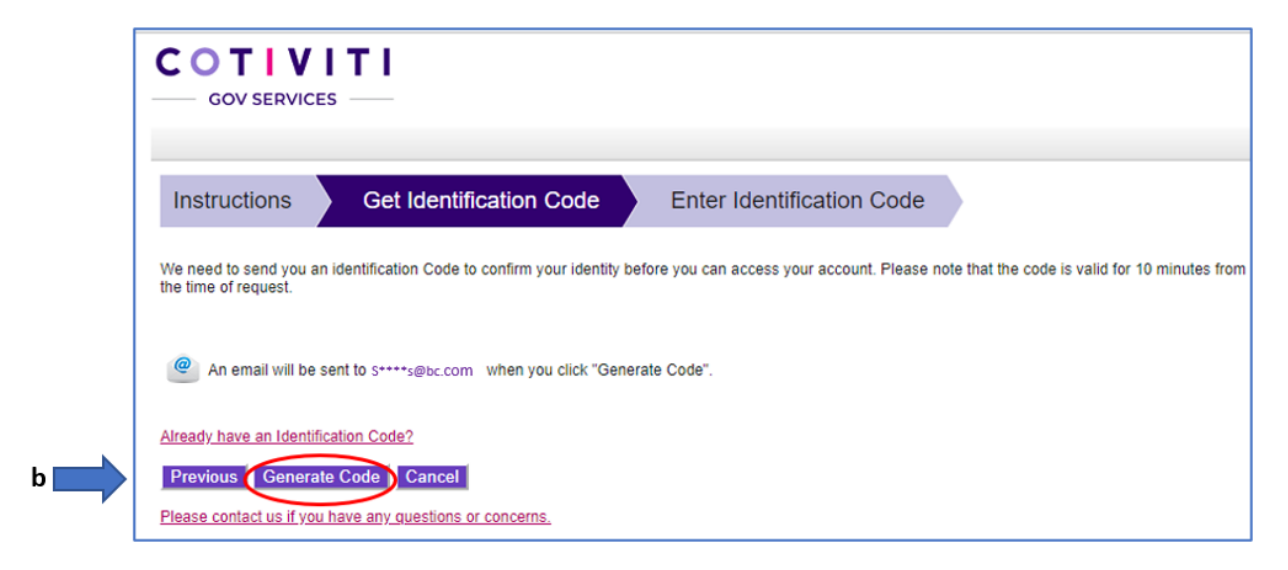

c. To retrieve your identification code, check your Inbox and locate the email sent from VA RAC - Titled "VARAC Provider Portal Identification Code".

| Your Requested Cotiviti - VARAC Provider Portal Identification Code                                                                                                    |  |  |  |
|----------------------------------------------------------------------------------------------------|--|--|--|
| VARAC<br>To XXXXXXXX<br>Retention Policy 3yr Email Retention Policy (3 years)                                                                                                    |  |  |  |
| Here is the temporary Identification Code you will need to log in to the VARAC Portal.                                                                                                    |  |  |  |
| Your Identification Code i: 422234                                                                                                    |  |  |  |
| This code will expire in 10 minutes from the time of request or upon a successful login.                                                                                                    |  |  |  |
| Please follow the instructions below if you are unsure about where to enter your Identification Code.                                                                                                    |  |  |  |
| If you are currently on the page where you can enter your Identification Code, please enter it now.                                                                                                    |  |  |  |
| If you are not currently on our site, then please follow these steps to access your accounts:                                                                                                    |  |  |  |
| <ol> <li>Go to <u>https://varacinfo.cotiviti.com</u> site as you normally do.</li> </ol>                                                                                                    |  |  |  |
| <ol> <li>Enter your Login ID and Password into the fields on the page and click "Login."</li> </ol>                                                                                                    |  |  |  |
| <ol> <li>On the "Instructions" page, please click the "Already have an identification Code" link.</li> <li>Enter the Identification Code you received in this e-mail in the Identification Code field.</li> <li>Click in all</li> </ol> |  |  |  |
| 5. Click "Log Me In!"                                                                                                    |  |  |  |
|                                                                                                    |  |  |  |
| This is an automated e-mail. Please do not reply. For additional assistance, please contact Provider Relations at                                                                                                    |  |  |  |
| Tel: 855-287-1667                                                                                                    |  |  |  |
|                                                                                                    |  |  |  |
|                                                                                                    |  |  |  |
| Sincerely,                                                                                                    |  |  |  |
| Cotiviti VARAC                                                                                                    |  |  |  |
|                                                                                                    |  |  |  |

#### Step 7. Set a password

a. After selecting **Generate Code** the below screen should have populated. Enter your Identification Code and Click "**Log Me In**".

|     | Instructions         Get Identification Code         Enter Identification Code           Your Identification Code has been sent to your email.         Enter Identification Code         Enter Identification Code                                                        |     |
|-----|----------------------------------------------------------------------------------------------------|-----|
| a 🗪 | Please use the code to Log In. The code is valid for 10 minutes from the time of request. Enter your Identification Code                                                                                                    |     |
|     | Haven't received your Identification Code?<br>We email Identification Codes immediately, but many factors may affect how fast you receive them. Please check your spam folder to determine if it was delivered there. You can request a new code by clicking the link bei | ow. |
|     | Request a new (dentification Code  Log Mo Ini Cancel  Please contact us if you have any questions or concerns.                                                                                                    |     |

b. After clicking **Log Me In**, the Change Password screen will appear. Your password should be at least 8-characters and contain at least one alpha, numeric, and special character. Enter and Confirm your new password and click **Change Password**.

| Home      | VA RAC Info     | Provider Info     | Medical Record Tracking        | Dispute/Correspondence Tracking |
|-----------|-----------------|-------------------|--------------------------------|---------------------------------|
| Chang     | ge Passwo       | ord               |                                |                                 |
|           |                 |                   |                                |                                 |
| /elcome   |                 |                   |                                |                                 |
| /our user | name is: XXXX   | ****              | XXX.                           |                                 |
| Please ch | ange vour passv | vord to successfu | Illy complete the login proces | S.                              |
|           |                 |                   | ,                              |                                 |
| New Pas   | sword •         |                   |                                |                                 |

Upon clicking the 'Change Password' button you will be automatically logged out of the portal for security purposes.

**Congratulations!** You have successfully Changed your Password and may now log into the secure VARAC Provider Portal using your newly established user credentials.

**Step 7**. Return to the Portal Login screen using the 'log in' hyperlink.

| COTIVITI<br>GOV SERVICES |                                                                                                    |  |  |  |  |  |  |  |  |
|--------------------------|----------------------------------------------------------------------------------------------------|--|--|--|--|--|--|--|--|
| Home                     | Home VARAC Info Provider Info Preliminary Audit Plans for Comment Final Audit Plans                                          |  |  |  |  |  |  |  |  |
| Passwo<br>You have bee   | Password changed successfully<br>You have been logged out for security reasons. You may log in gain using your new password. |  |  |  |  |  |  |  |  |

#### Step 8. Provider Sign In

- a. Enter your Username and password,
- b. Select Please click box to agree
- c. Click Sign In

| Liser Name                                                                                                    |
|----------------------------------------------------------------------------------------------------|
| User Name                                                                                                    |
| Password                                                                                                    |
| Please note:                                                                                                    |
| <ul> <li>You are accessing a U.S. Government information system, which in<br/>(1) this computer, (2) this computer network, (3) all computers conn<br/>to this network, and (4) all devices and storage media attached to the<br/>network or to a computer on this network. This information system is<br/>provided for U.S. Government-authorized use only.</li> </ul> |
| <ul> <li>Unauthorized or improper use of this system may result in disciplina<br/>action, as well as civil and criminal penalties.</li> </ul>                                                                                                    |
| <ul> <li>By using this information system, you understand and consent to the<br/>following:</li> </ul>                                                                                                    |
| <ul> <li>You have no reasonable expectation of privacy regarding any<br/>communication or data transiting or stored on this information system<br/>any time, and for any lawful Government purpose, the Government<br/>monitor, intercept, and search and seize any communication or data<br/>transiting or stored on this information system.</li> </ul>               |
| <ul> <li>Any communication or data transiting or stored on this information s<br/>may be disclosed or used for any lawful Government ournose</li> </ul>                                                                                                    |
| <ul> <li>Users are required to update password every 60 days.</li> </ul>                                                                                                    |
| Please click box to agree                                                                                                    |
|                                                                                                    |

c. Click Next to confirm identity and receive Identification Code via email

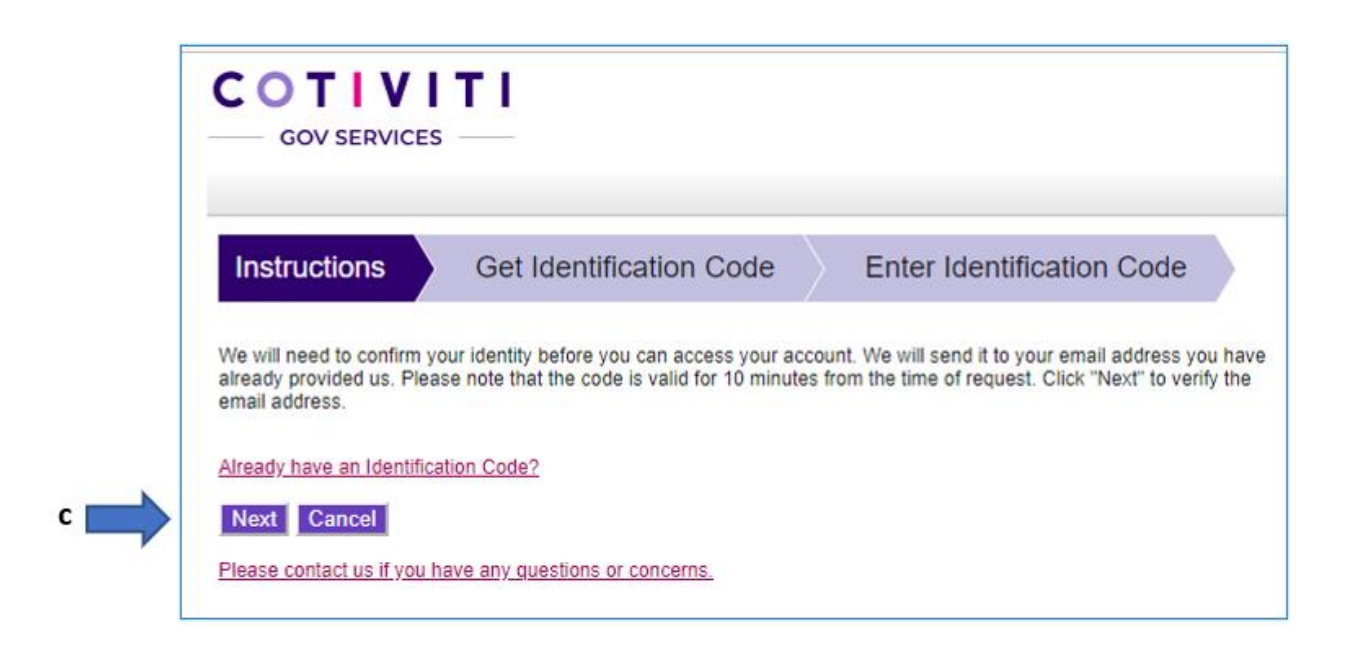

d. To confirm identity and receive an identification code via email click Generate Code.

| F | COTIVITI<br>GOV SERVICES                                                                                                    |
|---|----------------------------------------------------------------------------------------------------|
|   | Instructions Get Identification Code Enter Identification Code                                                                                                    |
|   | We need to send you an identification Code to confirm your identity before you can access your account. Please note that the code is valid for 10 minutes from the time of request. |
|   | An email will be sent to s++++s@bc.com when you click "Generate Code".                                                                                                    |
|   | Already have an Identification Code?  Previous Generate Code Cancel  Please contact us if you have any questions or concerns.                                                       |

e

# **e**. Check your Inbox and locate the email from VA RAC - Titled "VARAC" Provider Portal Identification Code" in your inbox to retrieve the identification code.

| Your Requested Cotiviti - VARAC Provider Portal Identification Code                                                                         |
|----------------------------------------------------------------------------------------------------|
| VARAC                                                                                                    |
| Note: This is a service message regarding the Identification Code you requested.                                                            |
| Dear Provider:                                                                                                    |
| Here is the temporary Identification Code you will need to log in to the VARAC Portal.                                                      |
| Your Identification Code is 346536                                                                                                    |
| This code will expire in 10 minutes from the time of request or upon a successful login.                                                    |
| Please follow the instructions below if you are unsure about where to enter your Identification Code.                                       |
| If you are currently on the page where you can enter your Identification Code, please enter it now.                                         |
| If you are not currently on our site, then please follow these steps to access your accounts:                                               |
| 1. Go to https://varacinfo.cotiviti.com site as you normally do.                                                                            |
| <ol><li>Enter your Login ID and Password into the fields on the page and click "Login."</li></ol>                                           |
| <ol><li>On the "Instructions" page, please click the "Already have an Identification Code?" link.</li></ol>                                 |
| <ol> <li>Enter the Identification Code you received in this e-mail in the Identification Code field.</li> <li>Click "Log Me In!"</li> </ol> |
| This is an automated e-mail. Please do not reply. For additional assistance, please contact Provider Relations at                           |
| Tel: 855-287-1667                                                                                                    |
| Sincerely,                                                                                                    |
| Cotiviti VA RAC                                                                                                    |
|                                                                                                    |

#### Step 17. Enter your identification code from the email and click Log Me In!

|     | COTIVITI                                                                                                    |
|-----|----------------------------------------------------------------------------------------------------|
|     | Instructions Get Identification Code Enter Identification Code                                                                                                    |
| f 🔿 | Your Identification Code has been sent to your email.  Flease use the code to log in. The code is valid for 10 minutes from the time of request. Enter your Identification Code                                                                                              |
|     | Haven't received your Identification Code?<br>We email identification Codes immediately, but many factors may affect how fast you receive them. Please check your spam folder to determine if it was delivered there. You can request a new code by clicking the link below. |
|     | Request a new identification Code  Log Me Int Francel  Prove conflict us If you have any outstions or concerns.                                                                                                    |

#### You are now Logged into the VARAC Portal!

#### **Section 2: Account and User Management**

This section guides the primary facility contact through the Account Management menu to:

- Specify a contact to receive Medical Record Request and review outcome letters,
- Add up to five additional Provider Portal web users
- Change a password
- 1. Upon logging into the VARAC portal, click on the **Account Mgt** Tab, then click **OK** in the pop-up dialogue box.

| COTIVITI<br>GOV SERVICES                                                                                                    |                                                                                                    |  |  |  |  |  |
|----------------------------------------------------------------------------------------------------|----------------------------------------------------------------------------------------------------|--|--|--|--|--|
| Home VA RAC Info Provider Info Medical Record Tracking Dispute/Correspondence Tracking Documents Appeal Tracking Preliminary Audit Plans for Comment Final Audit Plans | FAQ Contact Us Account Mgmt Customer Svc                                                                                                    |  |  |  |  |  |
| Cotiviti welcomes you to VA RAC-Info!                                                                                                    | Links & Resources                                                                                                    |  |  |  |  |  |
| Important Provider Updates                                                                                                    | Provider Education         Partal Guide For VA RAC Providers     Archived Audit Plans  Cotiviti Provider Services:  855-287-1667 Monday – Friday between the hours of 6:00 a.m. – 5:00 p.m. PST With the provider potal, you can:     Check your claims review status 24/7     Review and download audit letters |  |  |  |  |  |

2. From the drop-down menu, select Contact Information.

|                                                                                                    |     |    | User::xxx | xxxxxxxxxxx<br>Logout |  |
|----------------------------------------------------------------------------------------------------|-----|----|-----------|-----------------------|--|
| S                                                                                                    | FAQ | Co | ntact Us  | Account Mgmt          |  |
| Contact Information Links & Change Password                                                                                    |     |    |           |                       |  |
| <ul> <li>Provider Education         <ul> <li>Portal Guide For VA RAC Prov</li> </ul> </li> <li>Archived Audit Plans</li> </ul> |     |    |           |                       |  |

3. To edit your facility's Medical Record Request point of contact, Click the **Edit** link located at the bottom of the **Provider Table.** To add a Web User, Click **Add Web User**.

|                                                                                           |                                                                                                    | User:3000000000000000000000000000000000000 |
|-------------------------------------------------------------------------------------------|----------------------------------------------------------------------------------------------------|--------------------------------------------|
| Home VA RAC Info Provider Info                                                            | Medical Record Tracking Dispute/Correspondence Tracking Documents Appeal Tracking Pr                                                                                                    | eliminary Audit Plans for Commen           |
| Manage Contact Information                                                                | n                                                                                                    |                                            |
| Disclaimer: You are changing your contact in<br>To make changes to the address where payr | formation only with Cotiviti for the address where medical records requests will be sent.<br>nent is issued, the provider must contact the Financial Services Center (FSC) at (512) 460-5380 or VAFS0<br>Provider Table | CCSHD@VA.GOV.                              |
| Rillion Provider #                                                                        | Contact to receive Medical record request Letters                                                                                                    |                                            |
| Drauder Nama                                                                              | XXXXXX                                                                                                    |                                            |
| Affiliation/Dependin                                                                      | VA.Hospital_4                                                                                                    |                                            |
| NPI                                                                                       | www.ww                                                                                                    |                                            |
| Tax ID                                                                                    |                                                                                                    |                                            |
| Contact Name                                                                              |                                                                                                    |                                            |
| Title                                                                                     |                                                                                                    |                                            |
| Department                                                                                | Comilance                                                                                                    |                                            |
| Address 1                                                                                 |                                                                                                    |                                            |
| Address 2                                                                                 |                                                                                                    |                                            |
| City                                                                                      |                                                                                                    |                                            |
| State                                                                                     |                                                                                                    |                                            |
| Ζφ                                                                                        |                                                                                                    |                                            |
| Phone                                                                                     |                                                                                                    |                                            |
| Extension                                                                                 |                                                                                                    |                                            |
| Email                                                                                     |                                                                                                    |                                            |
| Previous Provider #                                                                       |                                                                                                    |                                            |
| Edit Medical Records<br>Request POC                                                       |                                                                                                    |                                            |
| Website Users                                                                             | Add a Web User                                                                                                    | Add Web User                               |
| We request up to 7 contacts, CEO, CFO, Compl                                              | ance Officer, CMO, IT contact; including 2 additional staff of your choice listed above.                                                                                                    |                                            |

4. Designate your Medical Record Request point of contact by completing the 'Add Contact' form ensuring all fields containing an '\*' have been correctly completed. Then click **Add**.

| lisclaimer: You are<br>o make changes f | e changing your contact info<br>to the address where paym | ormation only with Cotiviti for the<br>ent is issued, the provider must o | address where medical records<br>ontact the Financial Services ( | s requests wi<br>Center (FSC) | ll be sent.<br>at (512) 460-5380 or \ | VAFSCCSHD@VA.GOV. |
|-----------------------------------------|-----------------------------------------------------------|---------------------------------------------------------------------------|------------------------------------------------------------------|-------------------------------|---------------------------------------|-------------------|
|                                         |                                                           | Provider T                                                                | able                                                             |                               |                                       |                   |
|                                         |                                                           | Contact to Receive Medical Reco                                           | rd Request Letters                                               |                               |                                       |                   |
| Billing Provider #                      | Add Contact                                               |                                                                           |                                                                  |                               |                                       |                   |
| Provider Name                           | Contact Name *                                            |                                                                           | Address 1 *                                                      |                               |                                       |                   |
| Affiliation/Owners                      | GI Joe                                                    |                                                                           | 6666 Veterans Road                                               |                               |                                       |                   |
| AIIIIlauon/ownersi                      | Title *                                                   |                                                                           | Address 2                                                        |                               |                                       |                   |
| NPI                                     | Compliance Officer                                        |                                                                           |                                                                  |                               |                                       |                   |
| Tax ID                                  | Department *                                              |                                                                           | City *                                                           | State *                       | Zip Code *                            |                   |
| and the set                             | Compliance Office                                         |                                                                           | DENISON                                                          | TX 🔻                          | 79021                                 |                   |
| Contact Name                            | Affiliation/Ownership                                     |                                                                           | Phone # *                                                        | Ext                           | tension                               |                   |
| litle                                   |                                                           |                                                                           | 123-456-7890                                                     |                               |                                       |                   |
| Department                              | Email Address: *                                          |                                                                           |                                                                  |                               |                                       |                   |
|                                         | Lower case only. e.g.                                     | myemail@company.com                                                       |                                                                  |                               |                                       |                   |
| Address 1                               | * Password Requirement: Al                                | pha + Numeric + Symbol and should be                                      | at least 8 characters.                                           |                               |                                       |                   |
| Address 2                               | Password: *                                               |                                                                           |                                                                  |                               |                                       |                   |
| City                                    | Confirm Password: *                                       |                                                                           |                                                                  |                               |                                       |                   |
| State                                   |                                                           |                                                                           |                                                                  |                               |                                       |                   |
| Zip                                     |                                                           | A                                                                         | ld Cancel                                                        |                               |                                       |                   |
| Phone                                   |                                                           | 123-456-7890                                                              |                                                                  |                               |                                       |                   |
| Extension                               |                                                           |                                                                           |                                                                  |                               |                                       |                   |
| Email                                   |                                                           |                                                                           |                                                                  |                               |                                       |                   |
| Previous Provider                       |                                                           |                                                                           |                                                                  |                               |                                       |                   |
|                                         |                                                           |                                                                           |                                                                  |                               |                                       |                   |
|                                         |                                                           | Edit                                                                      |                                                                  |                               |                                       |                   |
| Vehsite Liser                           |                                                           |                                                                           |                                                                  |                               |                                       | Add We            |

5. Click **OK** to verify the contact information is correct

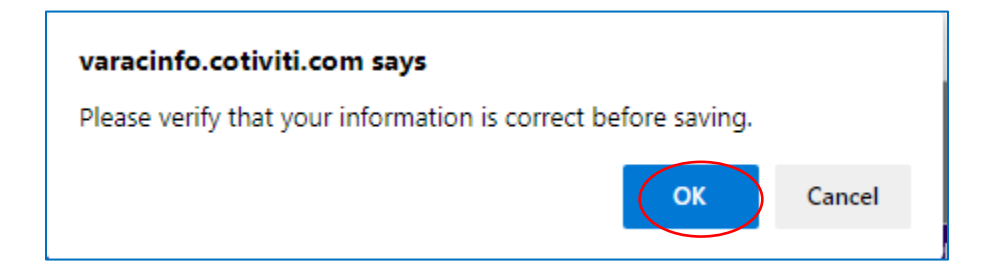

6. Your facility's Medical Record Request contact has been successfully added. A confirmation box will appear as shown below, click **OK**.

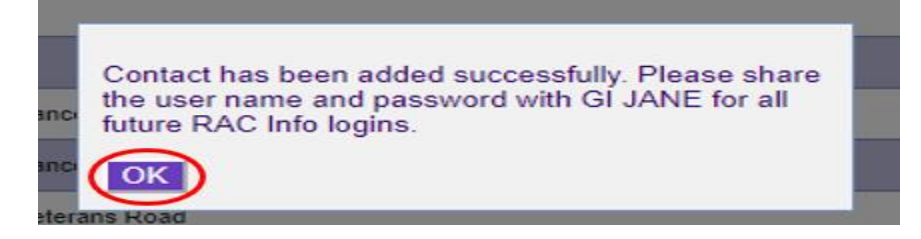

Share the portal credentials with the user as soon as possible. Upon initial login the user will be immediately prompted to change their password and will be required to log in using two-factor authentication.

**Note**: User contact information can only be added, deleted, or modified when the Provider Portal is accessed via the Knowledge Based Authentication process. Only the **primary facility representative** should add or modify contacts and contact information.

7. Return Users may reset their own password. To reset a password:

| Home VA RAC INTO Provider Into Preliminary Audit Plans for Comment Final Audit Plans FAQ Contact US Login                                                                                                    |                                                                                                    |
|----------------------------------------------------------------------------------------------------|----------------------------------------------------------------------------------------------------|
|                                                                                                    | Provider Sign In                                                                                                    |
|                                                                                                    | User Name                                                                                                    |
|                                                                                                    |                                                                                                    |
| lease contact our Provider Services area at the number listed below if you need a password reset.                                                                                                    | Password                                                                                                    |
| 855-287-1667                                                                                                    | Please note:                                                                                                    |
| (nowledge Based Authentication                                                                                                    | <ul> <li>You are accessing a U.S.<br/>Government information system</li> </ul>                                                                                                    |
| Portal Guide For VA RAC Providers                                                                                                    | <ul> <li>which includes: (1) this compute<br/>(2) this computer network, (3) ;<br/>computers connected to this<br/>network, and (4) all devices an<br/>storage media attached to this<br/>network or to a computer on th</li> </ul> |
| lease note:                                                                                                    | network. This information syste<br>provided for U.S. Government-                                                                                                    |
| <ul> <li>You are accessing a U.S. Government information system, which includes: (1) this computer, (2) this computer network, (3) all computers connected to this network, and (4) all devices and storage media attached to this network or to a computer on this network.</li> </ul>                                                                                              | authorized use only.                                                                                                    |
| This information system is provided for U.S. Government-authorized use only.                                                                                                    | <ul> <li>Unauthorized or improper use<br/>this system may result in</li> </ul>                                                                                                    |
| <ul> <li>Unauthorized or improper use of this system may result in disciplinary action, as well as civil and criminal penalties.</li> <li>By using this information system, you understand and consent to the following:</li> </ul>                                                                                                    | disciplinary action, as well as o<br>and criminal penalties.                                                                                                    |
| <ul> <li>Of using this momentum system, you understand and curstem to use forouring.</li> <li>You have no reasonable expectation of privacy regarding any communication.</li> <li>Any time, and for any lawful Government purpose, the Government may monitor, intercept, and search and seize any communication or stat transition or stored on this information system.</li> </ul> | <ul> <li>By using this information syste<br/>you understand and consent to<br/>following:</li> </ul>                                                                                                    |
| <ul> <li>Any communication or data transiting or stored on this information system may be disclosed or used for any lawful Government<br/>purpose.</li> </ul>                                                                                                    | <ul> <li>You have no reasonable<br/>expectation of privacy regarding<br/>any communication or data</li> </ul>                                                                                                    |
| Please click box to agree                                                                                                    | transiting or stored on this<br>information system. At any tim<br>and for any lawful Governmen                                                                                                    |
| dministrators only - The VA RAC Coliviti defines Administrators as a person(s) with the authority to represent the provider of services as it related to Recovery Audit activities.                                                                                                    | purpose, the Government may<br>monitor, intercept, and search<br>seize any communication or di<br>transiting or stored on this<br>information system.                                                                               |
|                                                                                                    | <ul> <li>Any communication or data<br/>transiting or stored on this<br/>information system may be<br/>disclosed or used for any lawfu<br/>Government purpose.</li> </ul>                                                            |
|                                                                                                    | <ul> <li>Users are required to update<br/>password every 60 days.</li> </ul>                                                                                                    |
|                                                                                                    | Please click box to agree                                                                                                    |
| ×                                                                                                    | Sign In                                                                                                    |
| a 🚃                                                                                                    | Forgot or need to Reset your password                                                                                                    |

a. Go to the Provider Sign In page and Click Forgot or need to Reset your password

b. Enter your Username and click Submit

| COTIVITI<br>GOV SERVICES |                                                                                                    |               |                                                |                      |         |            |       |  |  |
|--------------------------|----------------------------------------------------------------------------------------------------|---------------|------------------------------------------------|----------------------|---------|------------|-------|--|--|
| Home                     | VA RAC Info                                                                                                    | Provider Info | Preliminary Audit Plans for Comment            | Final Audit Plans    | FAQ     | Contact Us | Login |  |  |
| Reset                    | Reset Password                                                                                                    |               |                                                |                      |         |            |       |  |  |
| Enter ye                 | Enter your Username, hit Submit and a temporary password will be sent to the email address on file. You will be prompted to change your password upon<br>logging in. This temporary password will expire in 30 minutes. |               |                                                |                      |         |            |       |  |  |
|                          | b Username: Submit                                                                                                    |               |                                                |                      |         |            |       |  |  |
|                          | Click here to return to Login page.                                                                                                    |               |                                                |                      |         |            |       |  |  |
|                          |                                                                                                    | Clic          | <u>k Here</u> if you are unable to recover you | r password using the | form ab | ove.       |       |  |  |

c. If an account exists, you will receive an email titled "Cotiviti VARAC Portal Info Temporary Password Reset"

|     |                |                    | Preliminary Audit Plans for Comment            | Final Audit Plans       | FAQ       | Contact Us       | Login          |
|-----|----------------|--------------------|------------------------------------------------|-------------------------|-----------|------------------|----------------|
| t F | assword        | 1                  |                                                |                         |           |                  |                |
|     |                |                    |                                                |                         |           |                  |                |
|     |                |                    |                                                |                         |           |                  |                |
|     |                |                    |                                                |                         |           |                  |                |
| ou  | r Username, hi | it Submit and a te | imporary password will be sent to the em       | ail address on file. Yo | u will be | prompted to cl   | hange your par |
|     |                |                    | logging in. This temporary password            | will expire in 30 min   | utes.     |                  |                |
|     |                |                    |                                                |                         |           |                  |                |
|     |                |                    | 24                                             |                         |           |                  |                |
|     |                |                    | Username: XXXXXXXXXXXXXXXXXXXXXXXXXXXXXXXXXXXX | COCX Submit             |           |                  |                |
|     |                | If the             | s account exists then an email containing      | the new nassword b      | as heen   | sent             |                |
|     |                | If no email a      | iddress is recorded for this account then      | Provider Services will  | be notif  | ied to assist    |                |
|     |                | II TTO GITTOIL S   | realized to receive ter and account energy     | rionder Gernees in      |           | the for managers |                |
|     |                |                    |                                                |                         |           |                  |                |
|     |                |                    | Click here to return to                        | Login page              |           |                  |                |
|     |                |                    | Click here to return to                        | Login page              |           |                  |                |

d. Below is an example of the email you will receive with your temporary password. The password will expire in 15 minutes from receipt.

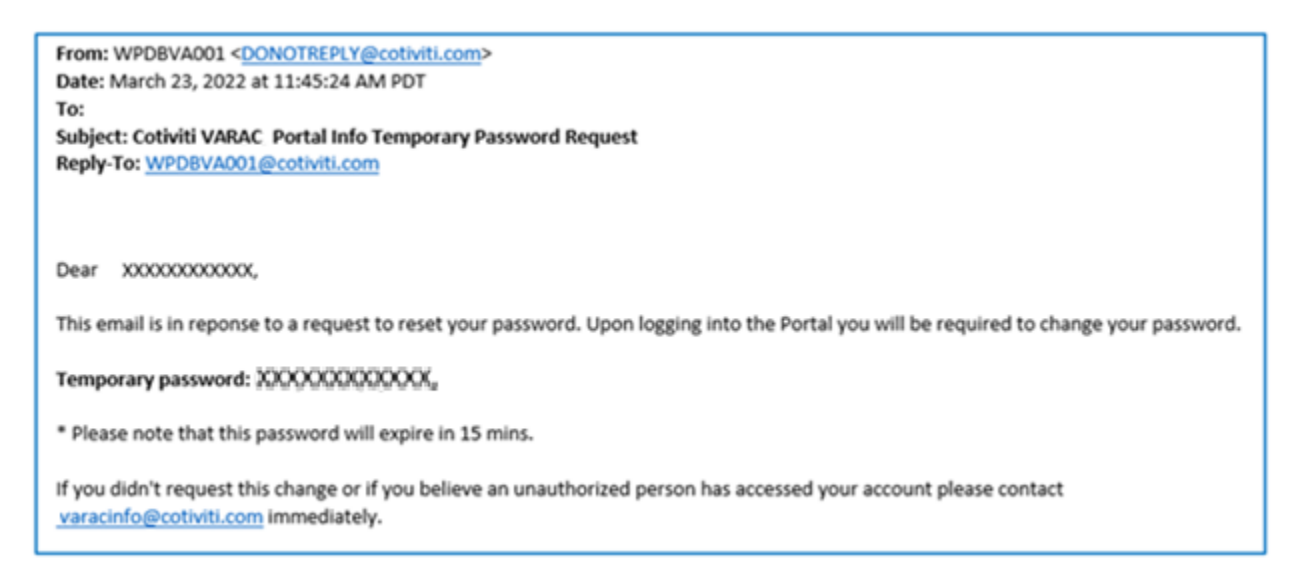

e. Upon log in you will be prompted to change your temporary password.

#### **Section 3: Medical Record Tracking**

Use this feature to:

- Track requests for medical records
- View and obtain copies of Additional Documentation Request Letters

From the menu bar, click on the Medical Record Tracking.

| <b>C O</b>  | <b>TIV</b><br>SOV SERVICES | <b>T  </b><br>₅          |                                  |                            |                     |                                     |                            |                           |
|-------------|----------------------------|--------------------------|----------------------------------|----------------------------|---------------------|-------------------------------------|----------------------------|---------------------------|
| Home        | VARAC Info                 | Provider Info            | Medical Record Trac              | cking Demand Le            | etter Detail D      | ispute/Correspondence Tracki        | ng Documents               | Level 2 Dispute Tracking  |
| Additi      | onal Docu                  | imentation I             | Provider Numb<br>Request Trackin | er:                        | ]                   | Search                              |                            |                           |
| Please allo | ow 5 business day          | s for the receipt of a N | ledical Record to post. If it ha | s been more than 5 days    | s, please contact a | Provider Relations Representative a | (855) 287-1667.            |                           |
| Additional  | Documentation Re           | equests are available    | for viewing on the Provider Po   | ortal for 365 days from th | e date of the reque | st.                                 |                            |                           |
| Apply F     | ilter                      |                          |                                  |                            |                     |                                     |                            |                           |
| RAC Ca      | <u>se ID</u> <u>M</u>      | edical Record<br>umber   | <u>Claim Number</u>              | Date Of Service<br>From    | Date Of Service     | To Patient Control Number           | Documentation<br>Requested | Documentation<br>Received |
| Searc       | h S                        | Search                   | Search                           | Search                     | Search              | Search                              | Search                     | Search                    |

#### To View Results

If search results exceed one page, click on the right arrow to advance to the next page; click on the left arrow to advance to the previous page(s). To sort in ascending order, click on the column heading once; to sort in descending order, click again.

#### **To Filter Results**

To confirm receipt of records on a specific claim,, Provider Portal users may select the filter feature to search for a specific claim using the RAC Case ID or Claim Number.

- 1. Enter the RAC Case ID or Claim Number included in the Correspondence
- 2. Click on the filter icon Apply Filter

The page will refresh to display the results. If no data is available, the page displays the text, *No Records Requested*.

| Home \         | /ARAC Info               | Provider Info             | Medical Record Trac               | king Demand L           | etter Detail Disp       | ute/Correspondence Tracking          | Documents                  | Appeal Tracking           | Preliminary Audit Plans for  | Comment Final Audi                       | Plans FAQ  | Contact Us   | Account Mgmt       | Customer Svc        |             |
|----------------|--------------------------|---------------------------|-----------------------------------|-------------------------|-------------------------|--------------------------------------|----------------------------|---------------------------|------------------------------|------------------------------------------|------------|--------------|--------------------|---------------------|-------------|
|                |                          |                           | Provider Numbe                    | r.                      | S                       | earch                                |                            |                           |                              |                                          |            |              |                    |                     |             |
| Additior       | nal Docu                 | umentation                | Request Tracking                  | 9                       |                         |                                      |                            |                           |                              |                                          |            |              |                    |                     |             |
| Please allow ! | 5 business d <i>ay</i> : | rs for the receipt of a l | Medical Record to post. If it has | been more than 5 day    | s, please contact a Pro | vider Relations Representative at (8 | 55) 287-1667.              |                           |                              |                                          |            |              |                    |                     |             |
| Additional Do  | cumentation Re           | iequests are available    | for viewing on the Provider Po    | tal for 180 days from t | he date of the request. |                                      |                            |                           |                              |                                          |            |              |                    |                     |             |
| Apply Filte    | r                        |                           |                                   |                         |                         |                                      |                            |                           |                              |                                          |            |              |                    |                     |             |
| RAC Case I     |                          | Medical Record            | Claim Number                      | Date Of Service<br>From | Date Of Service To      | Patient Control Number               | Documentation<br>Requested | Documentation<br>Received | Medical Review Start<br>Date | Review Letter / Review<br>Completed Date | Review Out | <u>tcome</u> | Claim Closure Date | Reminder ADR Letter | Reviewed By |
| Search         | 5                        | Search                    | Search                            | Search                  | Search                  | Search                               | Search                     | Search                    | Search                       | Search                                   | Search     |              | Search             | Search              | Search      |
| No Records     | Requested.               |                           |                                   |                         |                         |                                      |                            |                           |                              |                                          |            |              |                    |                     |             |

# Additional Documentation Request (ADR) Tracking Terms Defined

| Term                                     | Definition                                                                      |
|------------------------------------------|---------------------------------------------------------------------------------|
| RAC Case ID                              | Unique number generated for tracking Additional Documentation Request<br>Letter |
| Medical Record Number                    | The medical record number assigned to the claim by hospital.                    |
| Claim Number                             | Number assigned by the VA during claim processing.                              |
| Date Of Service From                     | The date of service from (MM/DD/YYYY) on the claim.                             |
| Date Of Service To                       | The date of service to (MM/DD/YYYY) on the claim.                               |
| Patient Control Number                   | Account number assigned by the provider.                                        |
| Documentation Requested                  | The date (MM/DD/YYYY) the additional documentation was requested.               |
| Documentation Received                   | The date (MM/DD/YYYY) the additional documentation was received.                |
| Medical Review Start Date                | The start date (MM/DD/YYYY) of the review.                                      |
| Review Letter / Review<br>Completed Date | The date (MM/DD/YYYY) the review was completed.                                 |
| Review Outcome                           | Final disposition of the review                                                 |
| Claim Closure Date                       | The date (MM/DD/YYYY) the review was closed.                                    |

#### **Section 4: Secure Documentation and Dispute Upload Feature**

Use this feature to:

• Securely upload medical records, Level 1 disputes, Level 2 disputes, and relevant correspondence or other supporting documentation.

| C  | <b>0</b> '<br>_ GO | TIVI       | TI            |                         |                      |                                 | $\sim$    |                 |                                     |                   |     |            |              |              |
|----|--------------------|------------|---------------|-------------------------|----------------------|---------------------------------|-----------|-----------------|-------------------------------------|-------------------|-----|------------|--------------|--------------|
| Ho | ome                | VARAC Info | Provider Info | Medical Record Tracking | Demand Letter Detail | Dispute/Correspondence Tracking | Documents | Appeal Tracking | Preliminary Audit Plans for Comment | Final Audit Plans | FAQ | Contact Us | Account Mgmt | Customer Svc |
|    |                    |            |               | Provider Number:        |                      | Search                          | $\smile$  |                 |                                     |                   |     |            |              |              |
| Do | cum                | ents       |               |                         |                      |                                 |           |                 |                                     |                   |     |            |              |              |
|    |                    |            |               |                         |                      |                                 |           |                 |                                     |                   |     |            |              |              |

- Identify the claim for which records will be uploaded. The filter function may be used to identify a claim using one or more of the search options available. Cotiviti recommends using either the RAC Case ID or Claim Number included in the Correspondence.
- 2. Once the target claim is identified, click the Claim Number hyperlink.

| COTIV<br>GOV SERVICE | <b>I T I</b><br>s — |                       |                      |                        |                    |                    |                                     |                   |     |            |              |              |
|----------------------|---------------------|-----------------------|----------------------|------------------------|--------------------|--------------------|-------------------------------------|-------------------|-----|------------|--------------|--------------|
| Home VARAC Info      | Provider Info Me    | dical Record Tracking | Demand Letter Detail | Dispute/Correspondence | Tracking Document  | s Appeal Tracking  | Preliminary Audit Plans for Comment | Final Audit Plans | FAQ | Contact Us | Account Mgmt | Customer Svc |
| Documents            |                     | Provider Name: VACC   | CHospital Provid     | er Number: 555555      | Sea                | rch                |                                     |                   |     |            |              |              |
|                      |                     |                       |                      |                        |                    |                    |                                     |                   |     |            |              |              |
| Click on the claim n | umber to view/uplo  | ad documents.         |                      |                        |                    |                    |                                     |                   |     |            |              |              |
| Apply Filter         |                     |                       |                      |                        |                    |                    | _                                   |                   |     |            |              |              |
| RAC Case ID          | Claim Number        | Date Of Service From  | Date Of Service To   | Patient Control Number | Documents Attached | Documents Uploaded |                                     |                   |     |            |              |              |
| Search               | Search              | Search                | Search               | Search                 | Search             | Search             |                                     |                   |     |            |              |              |
| 0002H6               | (5555555)           | 10/26/2017            | 10/28/2017           |                        | 1                  | 1                  |                                     |                   |     |            |              |              |

**3.** The portal will automatically direct the user to the upload page. Users must ensure documents meet the below requirements prior to upload.

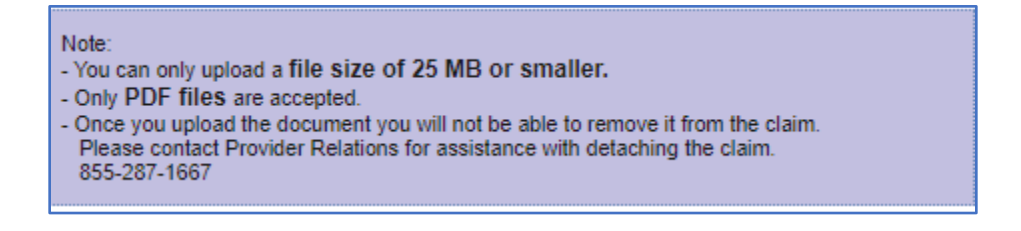

- 4. To begin the upload process:
  - a. Select the drop-down menu to select the type of document that will be uploaded.
  - b. Click the '*Browse*' button to retrieve the desired document.
  - c. Upon validation of the document within the '*Preview Area'*, click the '*Upload File(s)*' button to complete the process.

| Note:<br>- You can only upload a file size of 25 MB or smaller.<br>- Only PDF files are accepted.<br>- Once you upload the document you will not be able to remove it from the claim.<br>Please contact Provider Relations for assistance with detaching the claim.<br>855-287-1667 |                                                                                                    |
|----------------------------------------------------------------------------------------------------|----------------------------------------------------------------------------------------------------|
| Document Type: Medi     Select the document. Upload File(s)     Preview Area:                                                                                                    | <ul> <li>Cal Record</li> <li>1. Click the drop down to select the document type.</li> <li>3. Following document selection, a snip will appear in the Preview Area below. Upon confirmation of the document selected, click "Upload File(s)" to complete the process.</li> </ul> |
| Back                                                                                                    |                                                                                                    |

**Note:** Before uploading the file, the user should check:

- 1) Correct document was selected
- 2) Correct document is visible in the 'Preview Area'
- 3) The correct 'Document Type' has been selected
- 4) Upon validation the user may select the Upload File(s) button.

5. Upon successful upload, the document will display as **Processing**.

| Up | loaded Documents |      |                    |               |            |
|----|------------------|------|--------------------|---------------|------------|
|    |                  |      | Uploaded Documents |               |            |
| F  | ileName          |      | Document Type      | Received Date | Status     |
| 2  | 202101           | .pdf | Medical Record     | 07/11/2022    | Processing |

6. The uploaded documents will move through the auto attachment process at Cotiviti and will show as received on both the **Medical Record Tracking and Documents** tab within 24-hours.

| <b>C</b> O |            | TI            | п                       |                      |                                 | п         |                 |                                     |                   |     |            |              |              |
|------------|------------|---------------|-------------------------|----------------------|---------------------------------|-----------|-----------------|-------------------------------------|-------------------|-----|------------|--------------|--------------|
|            |            |               | Ϋ́                      |                      |                                 | Ϋ́        |                 |                                     |                   |     |            |              |              |
| Home       | VARAC Info | Provider Info | Medical Record Tracking | Demand Letter Detail | Dispute/Correspondence Tracking | Documents | Appeal Tracking | Preliminary Audit Plans for Comment | Final Audit Plans | FAQ | Contact Us | Account Mgmt | Customer Svc |

### **Section 5: Demand Letter Detail**

Use this tab to:

• View and/or download a copy of a RAC overpayment Demand Letter Detail.

From menu bar, click on the Demand Letter Detail Tab

| C     | OTIVI<br>GOV SERVICES  | <b>T  </b>             |                                     |                                    |                            |                         |                  |                          |                                |             |                   |     |            |              |              |
|-------|------------------------|------------------------|-------------------------------------|------------------------------------|----------------------------|-------------------------|------------------|--------------------------|--------------------------------|-------------|-------------------|-----|------------|--------------|--------------|
| Horr  | e VARAC Info           | Provider Info          | Medical Record Tracking             | Demand Letter Detail               | Dispute/Correspon          | dence Tracking          | Documents        | Appeal Tracking          | Preliminary Audit Plans        | for Comment | Final Audit Plans | FAQ | Contact Us | Account Mgmt | Customer Svc |
|       |                        |                        | Provider Number:                    |                                    | Search                     |                         |                  |                          |                                |             |                   |     |            |              |              |
| Dem   | and Letter I           | Detail                 |                                     |                                    |                            |                         |                  |                          |                                |             |                   |     |            |              |              |
|       |                        |                        |                                     |                                    |                            |                         |                  |                          |                                |             |                   |     |            |              |              |
| Demar | d Letter Audit Details | are available for view | ving and/or downloading on the prov | ider portal 24/7. Audit Details ar | e searchable using the Age | ency Master Dept ID rec | ceived on the de | mand letter issued by th | te Centralized Receivables Ser | rice (CRS)  |                   |     |            |              |              |
| Appl  | y Filter               |                        |                                     |                                    |                            |                         |                  |                          |                                |             |                   |     |            |              |              |
| Mast  | er Debt ID             | Case Number            | Claim Number                        | Date Of Service From               | Date Of Service To         | Medical Review S        | itart Re         | wiew Letter / Review     | Review Outcome                 |             |                   |     |            |              |              |
| Sea   | ırch                   | Search                 | Search                              | Search                             | Search                     | Search                  | S                | earch                    | Search                         |             |                   |     |            |              |              |
| No R  | ecords Found.          |                        |                                     |                                    |                            |                         |                  |                          |                                |             |                   |     |            |              |              |

#### **To View Results**

If search results exceed one page, click on the right arrow to advance to the next page; click on the left arrow to advance to the previous page(s). To sort in ascending order, click on the column heading once; to sort in descending order, click again.

#### **To Filter Results**

If an overpayment has been identified, Provider Portal users may use the filter feature to search for a specific claim using one or more of the table fields.

1. Enter the desired value(s) in at least one of the 'Search' boxes available. For

example: RAC Case ID or Claim Number

2. Click on the filter icon Apply Filter

The page will refresh displaying the search results based upon the criteria entered.

If no data is available, the page displays the text, "No Records Found."

#### Section 6: Dispute/Correspondence Tracking

Use this feature to:

- Track receipt of dispute and correspondence materials
- Track status of Level 1 dispute reviews
- Obtain copies of dispute outcome letters

From the menu bar, click on the **Dispute and Correspondence Tracking** Tab to track Level 1 disputes and correspondence.

| Home                                                           | VARAC Info                                                              | Provider Info                                                      | Medical Record Tracking                     | Demand Letter Detail           | Dispute/Corresponde               | nce Tracking                    | Documents          | Level 2 Dispute Tracking        | g Preliminary Audit     |
|----------------------------------------------------------------|-------------------------------------------------------------------------|--------------------------------------------------------------------|---------------------------------------------|--------------------------------|-----------------------------------|---------------------------------|--------------------|---------------------------------|-------------------------|
|                                                                |                                                                         |                                                                    | Provider Number:                            |                                | Search                            |                                 |                    |                                 |                         |
| Dispu                                                          | te and Co                                                               | rresponder                                                         | nce Tracking                                |                                |                                   |                                 |                    |                                 |                         |
|                                                                |                                                                         |                                                                    |                                             |                                |                                   |                                 |                    |                                 |                         |
| Please all                                                     | ow 1 business day                                                       | for the receipt of a D                                             | Dispute or Correspondence to post.          | If it has been more than 1 day | y, please contact a Provider Rela | ations Representativ            | e at (855) 287-1   | 667.                            |                         |
| Dispute an                                                     | nd Correspondence                                                       | e requests are availa                                              | able for reviewing on the Portal for 1      | 80 days from the date of rece  | ipt.                              |                                 |                    |                                 |                         |
| Dispu<br>Apply F                                               | ite Trackin                                                             | g                                                                  |                                             |                                |                                   |                                 |                    |                                 |                         |
|                                                                |                                                                         |                                                                    |                                             | Di                             | ispute Table                      |                                 |                    |                                 |                         |
| RAC Ca                                                         | <u>se ID</u>                                                            | Claim Number                                                       | Date Of Service From                        | Date Of Service To             | Patient Control Number            | Discussion Rec<br>Date          | eived Disc<br>Dete | ussion Discu<br>rmination Deter | ission<br>mination Date |
| Searc                                                          | h                                                                       | Search                                                             | Search                                      | Search                         | Search                            | Search                          | Sea                | arch Sea                        | rch                     |
| Corre                                                          | spondenc                                                                | e Tracking                                                         |                                             |                                |                                   |                                 |                    |                                 |                         |
| Apply F                                                        | ilter                                                                   |                                                                    |                                             |                                |                                   |                                 |                    |                                 |                         |
| RAC Ca                                                         | se ID                                                                   | Claim Number                                                       | Date Of Service From                        | Date Of Service To             | Patient Control Number            | Correspondence<br>Received Date | 2                  |                                 |                         |
| Searc                                                          | h                                                                       | Search                                                             | Search                                      | Search                         | Search                            | Search                          |                    |                                 |                         |
| No Corre                                                       | espondence Found                                                        | l.                                                                 |                                             |                                |                                   |                                 |                    |                                 |                         |
| <u>* Reference</u><br>Uphold = 0<br>Partially up<br>Overturn = | 2e<br>Original improper p<br>pheld = Original im<br>= Original improper | ayment finding uphe<br>proper payment find<br>payment finding over | eld.<br>ling partially upheld.<br>erturned. |                                |                                   |                                 |                    |                                 |                         |

#### **To View Results**

If search results exceed one page, click on the right arrow<sup>▶</sup> to advance to the next page; click on the left arrow<sup>◀</sup> to advance to the previous page(s). To sort in ascending order, click on the column heading once; to sort in descending order, click again.

#### **To Filter Results**

If a dispute has been submitted, Provider Portal users may select the filter feature to search for a specific claim using the RAC Case ID or Claim Number.

- 3. Enter the RAC Case ID or Claim Number included in the Correspondence
- 4. Click on the filter icon Apply Filter

The page will refresh displaying the search results based upon the criteria entered.

If no data is available, the page displays the text, "*No Discussion Found or No Correspondence Found*."

# **Dispute Determination Reference Guide**

| * <u>Reference</u>                                                     |
|------------------------------------------------------------------------|
| Uphold = Original improper payment finding upheld.                     |
| Partially upheld = Original improper payment finding partially upheld. |
| Overturn = Original improper payment finding overturned.               |
|                                                                        |

# **Dispute Tracking Terms Defined**

| Term                          | Definition                                                                       |
|-------------------------------|----------------------------------------------------------------------------------|
| RAC Case ID                   | Unique tracking number generated for Additional Documentation Request<br>Letter  |
| Claim Number                  | Number assigned by the VA during claim processing.                               |
| Dates of Service From         | The date of service from (MM/DD/YYYY) on the claim.                              |
| Dates of Service To           | The date of service to (MM/DD/YYYY) on the claim.                                |
| Patient Control Number        | Unique account number assigned by the provider to identifier a patients account. |
| Dispute Received Date         | The date (MM/DD/YYYY) the dispute was received                                   |
| Dispute Determination         | The outcome of the Dispute                                                       |
| Dispute Determination<br>Date | The date (MM/DD/YYYY) the dispute was determined                                 |

# **Correspondence Tracking Terms Defined**

| Term                            | Definition                                                                       |
|---------------------------------|----------------------------------------------------------------------------------|
| RAC Case ID                     | Unique tracking number generated for Additional Documentation Request<br>Letter  |
| Claim Number                    | Number assigned by the VA during claim processing.                               |
| Dates of Service From           | The date of service from (MM/DD/YYYY) on the claim.                              |
| Dates of Service To             | The date of service to (MM/DD/YYYY) on the claim.                                |
| Patient Control Number          | Unique account number assigned by the provider to identifier a patients account. |
| Correspondence<br>Received Date | The date (MM/DD/YYYY) the correspondence documentation was received.             |

### Section 7: Level 2 Dispute Tracking

Utilize this feature to track the appeal status on file with VA RAC.

From the menu bar, click on Level 2 DisputeTracking

| Home                             | VARAC Info                                                   | Provider Info                                    | Medical Record Tracking              | Demand Letter Detail | Dispute/Correspondence | Tracking [  | Documents | Level 2 Dispute Tra | acking |
|----------------------------------|--------------------------------------------------------------|--------------------------------------------------|--------------------------------------|----------------------|------------------------|-------------|-----------|---------------------|--------|
|                                  |                                                              |                                                  | Provider Number:                     |                      | Search                 |             |           |                     |        |
| Level                            | 2 Dispute                                                    | Tracking                                         |                                      |                      |                        |             |           |                     |        |
| Appeal sta                       | tuses are available                                          | e for review on the Po                           | ortal for 365 days from the Disposit | ion Date.            |                        |             |           |                     |        |
| Apply F                          | ilter                                                        |                                                  |                                      |                      |                        |             |           |                     |        |
| RAC Cas                          | se ID                                                        | <u>Claim Number</u>                              | Date Of Service From                 | Date Of Service To   | Patient Control Number | Disposition |           | Disposition Date    |        |
| Search                           | ı                                                            | Search                                           | Search                               | Search               | Search                 | Search      |           | Search              |        |
| No Appe                          | al Found.                                                    |                                                  |                                      |                      |                        |             |           |                     |        |
| * <u>Referenc</u><br>Dispositio  | * <u>Reference</u><br>Disposition:                           |                                                  |                                      |                      |                        |             |           |                     |        |
| Uphold =<br>Modify =<br>Overturn | Affirm Recovery A<br>Partially Favorabl<br>= Fully Favorable | Auditor Decision<br>e to Provider<br>to Provider |                                      |                      |                        |             |           |                     |        |

If no data is available, the page displays the text, **No Appeal Found**.

#### **To View Results**

If search results exceed one page, click on the right arrow to advance to the next page; click on the left arrow to advance to the previous page(s). To sort in ascending order, click on the column heading once; to sort in descending order, click again.

#### **To Filter Results**

If an appeal has been submitted, Provider Portal users may select the filter feature to search for a specific claim using the RAC Case ID or Claim Number.

- 1. Enter the RAC Case ID or Claim Number included in the Correspondence
- 2. Click on the filter icon Apply Filter
- 3. Select **Contains** from the drop-down menu.

# Level 2 Dispute Tracking Terms Defined

| Term                   | Definition                                                                       |
|------------------------|----------------------------------------------------------------------------------|
| RAC Case ID            | Unique tracking number generated for Additional Documentation Request Letter     |
| Claim Number           | Number assigned by the VA during claim processing.                               |
| Dates of Service From  | The date of service from (MM/DD/YYYY) on the claim.                              |
| Dates of Service To    | The date of service to (MM/DD/YYYY) on the claim.                                |
| Patient Control Number | Unique account number assigned by the provider to identifier a patients account. |
| Level Of Appeal        | Refers to Level of Appeal with the VA.                                           |
| Disposition            | Outcome of the appeal.                                                           |
| Disposition Date       | The date (MM/DD/YYYY) the appeal outcome was decided.                            |